Verify "**Meds History**" and "**Adm Meds Rec**" have been performed (see green check marks below). If "Meds by History" has not been performed, you will <u>NOT</u> be able to do a <u>Discharge Med. Reconciliation</u>. You would need to click on "Document Medication by Hx Button" and click on "Use last compliance" to proceed. Once that is done you would see a green check mark as seen below for **Meds History**.

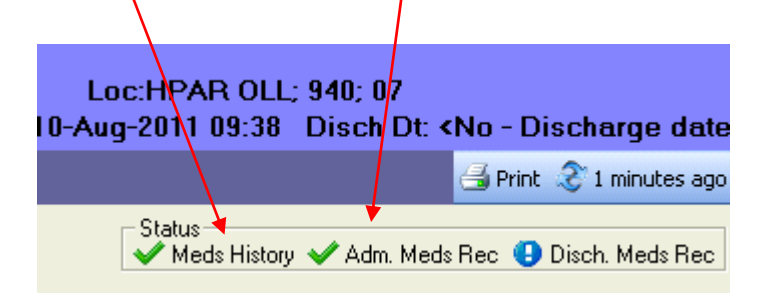

Select "Reconciliation" and then from the drop down box select "Discharge"

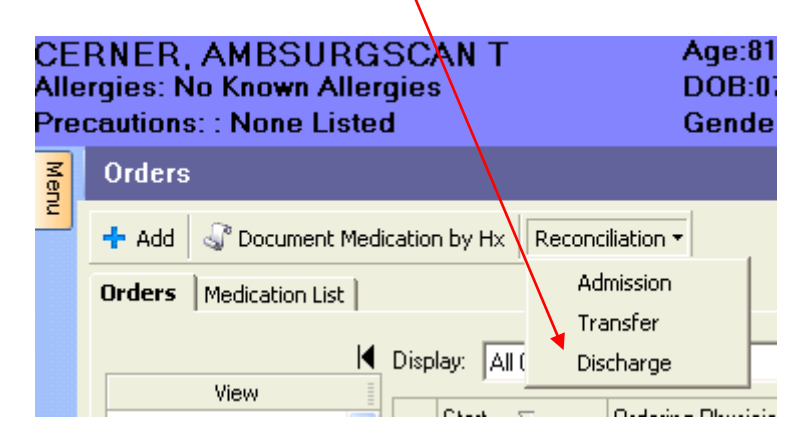

CPOE Manual, Lourdes Hospital page 123

#### Click on "+Add" to add a new Medication for Home, eg a new prescription.

| +   | Add 样        | rint 🔻  |                                   |                               |               |                          |                            |                             |      |        | Stati             | ıs<br>Ieds History 🗸 A | ٨dm |
|-----|--------------|---------|-----------------------------------|-------------------------------|---------------|--------------------------|----------------------------|-----------------------------|------|--------|-------------------|------------------------|-----|
| Ыſ  |              |         | Medica                            | tions Prior to Discharge R    | econciliation | 1                        |                            | Me                          | edic | ations | After Discharge I | econciliation          |     |
|     | s,           | \$      | Order Name                        | Details                       | Status        | Continue After Discharge | <b>De</b><br>Create New Rx | Do Not Continue After Disch | s,   | Ÿ      | Order Name        | Detail                 |     |
| - 1 | 🗄 Ho         | me Me   | dications                         |                               |               |                          |                            |                             |      |        |                   |                        |     |
|     | <u>_</u>     | 8       | metoprolol (metoprolol succi      | 1 tab(s), PO, qDay, 30 tab(s) | Documented    | 0                        | 0                          | 0                           |      |        |                   |                        | Г   |
|     | 🗆 Co         | ntinued | Home Medications                  |                               |               |                          |                            |                             |      |        |                   |                        | Г   |
|     | <u>_</u>     | 63      | aspirin (aspirin 81 mg oral ta    | 1 tab(s), PO, qDay, 90 tab(s) | Documented    | 0                        | 0                          | 0                           |      |        |                   |                        |     |
|     | - <b>(</b> ) | 8       | aspirin                           | 81 mg, 1 tab(s), PO, qDay     | Ordered       | 0                        | 0                          | ○                           |      |        |                   |                        |     |
|     | <u>_</u>     | 8       | atorvastatin (Lipitor 40 mg or    | 1 tab(s), PO, qDay, 90 tab(s) | Documented    | 0                        | $\bigcirc$                 | 0                           |      |        |                   |                        |     |
|     | - 🗗          | 8       | atorvastatin                      | 40 mg, 4 tab(s), PO, qDay     | Ordered       | $\bigcirc$               | 0                          | 0                           |      |        |                   |                        |     |
|     |              | 3       | furosemide (Lasix 40 mg oral      | 1 tab(s), PO, qDay, 30 tab(s) | Documented    | 0                        | 0                          | 0                           |      |        |                   |                        |     |
|     | - <b>(</b> ) | 63      | furosemide (Lasix)                | 40 mg, 4 mL, IV Push, bid     | Ordered       | 0                        | 0                          | 0                           |      |        |                   |                        |     |
|     |              | 8       | lisinopril (lisinopril 20 mg oral | 1 tab(s), PO, qDay, 30 tab(s) | Documented    | 0                        | 0                          | 0                           |      |        |                   |                        | L   |
|     | 🛃            | 8       | lisinopril                        | 20 mg, 1 tab(s), PO, qDay     | Ordered       | 0                        | 0                          | <u> </u>                    |      |        |                   |                        | L   |
|     |              | 63      | warfarin (warfarin 2 mg oral t    | 1 tab(s), PO, qDay, 30 tab(s) | Documented    | 0                        | 0                          | 0                           |      |        |                   |                        |     |
|     | . 👘          | 8       | warfarin                          | 2 mg, 1 tab(s), PO, qDay      | Ordered       | 0                        | 0                          | 0                           |      |        |                   |                        |     |
|     | E Me         | dicatio | ns                                |                               |               |                          |                            |                             |      |        |                   |                        |     |
|     |              | 8       | acetaminophen-oxyCODON            | 1 tab(s), PO (oral), q3h, PR  | Ordered       | 0                        | 0                          | 0                           |      |        |                   |                        |     |
|     |              | 🕒 🚱     | glucagon                          | 1 mg, 1 mL, IM, PRN, PRN:     | Ordered       | 0                        | <u> </u>                   | 0                           |      |        |                   |                        | L   |
|     |              | 🕞 🕄     | glucose (Dextrose 50%)            | 25 g, 50 mL, IV Push, PRN,    | Ordered       | 0                        | 0                          | 0                           |      |        |                   |                        |     |
|     |              | 🕞 😪     | insulin aspart (NovoLOG)          | Very Low Pre Meal Scale, S    | Ordered       | 0                        | <u> </u>                   | O                           |      |        |                   |                        | L   |
|     |              |         | vancomycin                        | 1,000 mg, 20 mL, 270 mL/h     | Ordered       |                          |                            |                             |      |        |                   |                        |     |
|     |              | Solutio | ns                                |                               |               |                          |                            |                             |      |        |                   |                        |     |
|     |              |         | DOBUTamine 250 mg + De            | Titrate, IV Infusion          | Ordered       |                          |                            |                             |      |        |                   |                        |     |
|     | đ            |         | Sodium Chloride 0.9% 1.000        | 150 mL/hr. IV Infusion        | Ordered       |                          |                            |                             |      |        |                   |                        |     |

Shows all CURRENT and HOME Medications: eg, Inpatient medications, IV solutions as well as outpatient medications. The above area shows medications that you have reconciled. This is the area to focus on when making changes to medications after the initial reconciliation has been signed. If you have to go back in to correct something, do it in this area.

| + | Add | Print 🔻     |                                   |                               |              |                          |                    |                             |       |        | Status<br>Ved      | s History ✔ Adır |
|---|-----|-------------|-----------------------------------|-------------------------------|--------------|--------------------------|--------------------|-----------------------------|-------|--------|--------------------|------------------|
|   |     |             | Medica                            | ations Prior to Discharge R   | econciliatio |                          |                    |                             | ledic | ations | After Discharge Re | conciliation     |
|   |     | ₽<br>₽      | Order Name                        | Details                       | Status       | Continue After Discharge | 📕<br>Create New Rx | Do Not Continue After Disch | . 🖙   | ٣      | Order Name         | Details          |
|   |     | Home Me     | dications                         |                               |              |                          |                    |                             |       |        |                    |                  |
|   |     | J 🕄         | metoprolol (metoprolol succi      | 1 tab(s), PO, qDay, 30 tab(s) | Documented   | 0                        | 0                  | 0                           |       |        |                    |                  |
|   |     | Continued   | Home Medications                  |                               |              |                          |                    |                             |       |        |                    |                  |
|   |     | J 🕄         | aspirin (aspirin 81 mg oral ta    | 1 tab(s), PO, qDay, 90 tab(s) | Documented   | 0                        | 0                  | 0                           |       |        |                    |                  |
|   | ¢   | 🔁 😳         | aspirin                           | 81 mg, 1 tab(s), PO, qDay     | Ordered      | 0                        | 0                  | 0                           |       |        |                    |                  |
|   |     | 🧊 😮         | atorvastatin (Lipitor 40 mg or    | 1 tab(s), PO, qDay, 90 tab(s) | Documented   | 0                        | 0                  | 0                           |       |        |                    |                  |
|   | e e | Ð 设         | atorvastatin                      | 40 mg, 4 tab(s), PO, qDay     | Ordered      | 0                        | 0                  | $\circ$                     |       |        |                    |                  |
|   |     | J 🕄         | furosemide (Lasix 40 mg oral      | 1 tab(s), PO, qDay, 30 tab(s) | Documented   | 0                        | 0                  | 0                           |       |        |                    |                  |
|   | ¢.  | Ð 🝪         | furosemide (Lasix)                | 40 mg, 4 mL, IV Push, bid     | Ordered      | 0                        | 0                  | 0                           |       |        |                    |                  |
|   |     | J 🕄         | lisinopril (lisinopril 20 mg oral | 1 tab(s), PO, qDay, 30 tab(s) | Documented   | 0                        | 0                  | $\bigcirc$                  |       |        |                    |                  |
|   | e e | Ð 🝪         | lisinopril                        | 20 mg, 1 tab(s), PO, qDay     | Ordered      | 0                        | 0                  | 0                           |       |        |                    |                  |
|   |     | 🧊 😮         | warfarin (warfarin 2 mg oral t    | 1 tab(s), PO, qDay, 30 tab(s) | Documented   | 0                        | 0                  | 0                           |       |        |                    |                  |
|   | ĺ   | Ð 😮         | warfarin                          | 2 mg, 1 tab(s), PO, qDay      | Ordered      | 0                        | 0                  | 0                           |       |        |                    |                  |
|   |     | Medicatio   | ns                                |                               |              |                          |                    |                             |       |        |                    |                  |
|   | f   | Ð 🝪         | acetaminophen-oxyCODON            | 1 tab(s), PO (oral), q3h, PR  | Ordered      | 0                        | 0                  | 0                           |       |        |                    |                  |
|   | f   | 🗄 🕒 🕄       | glucagon                          | 1 mg, 1 mL, IM, PRN, PRN:     | Ordered      | 0                        | 0                  | $\bigcirc$                  |       |        |                    |                  |
|   | ¢.  | 🗊 🕒 🕄       | glucose (Dextrose 50%)            | 25 g, 50 mL, IV Push, PRN,    | Ordered      | 0                        | 0                  | 0                           |       |        |                    |                  |
|   | 6   | 🗄 🕒 🚱       | insulin aspart (NovoLOG)          | Very Low Pre Meal Scale, S    | Ordered      | 0                        | 0                  | 0                           |       |        |                    |                  |
|   | 6   | <b>;</b> ], | vancomycin                        | 1,000 mg, 20 mL, 270 mL/h     | Ordered      |                          |                    |                             |       |        |                    |                  |
|   | ΒI  | V Solutio   | ns                                |                               |              |                          |                    |                             |       |        |                    |                  |
|   | 6   | <u>Ð</u>    | DOBUTamine 250 mg + De            | Titrate, IV Infusion          | Ordered      |                          |                    |                             |       |        |                    |                  |
|   | 6   | <b>;</b> ], | Sodium Chloride 0.9% 1,000        | 150 mL/hr, IV Infusion        | Ordered      |                          |                    |                             |       |        |                    |                  |
|   |     |             |                                   |                               |              |                          |                    |                             |       |        |                    |                  |
|   |     |             |                                   |                               |              |                          |                    |                             |       |        |                    |                  |
|   |     |             |                                   |                               |              |                          |                    |                             |       |        |                    |                  |
|   |     |             |                                   |                               |              |                          |                    |                             |       |        |                    |                  |

The area where you must choose to reconcile all medications. \*see next page for guidance on the 3 different choices.

Continue, Create, Do not continue.

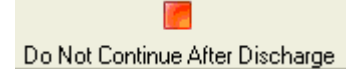

Do NOT Continue after discharge is simply to stop the medication after discharge.

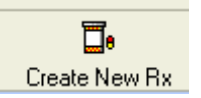

Create a New Rx is only used when you want to CHANGE an inpatient or home med <u>ONLY DURING THE FIRST IT-</u> <u>ERATION of MED REC. (prior to the first time you click</u> <u>"reconcile and sign")</u>

DO NOT select CREATE NEW RX on an inpatient med unless you wish to <u>change the dose, route, frequency of</u> <u>that med.</u>

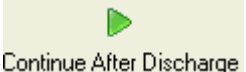

Continue a home med means to continue taking that exact dose, route, frequency of that medication as they have been from home

Continue an inpatient med means to GENERATE a NEW PRESCRIPTION for that med with the same dose, route, frequency that they had been on as an inpatient.

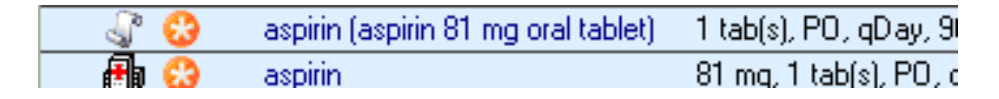

Note the above instance of 2 identical medications. This occurs where 2 separate orders in the system are present. One was the home medication entered in the ER or by floor nurse. The other was a separate order for aspirin that was put in via CPOE, or continued on admission, or placed separately by pharmacy (off of a written order, or a verbal order).

If you wish to continue the Aspirin and you wish to make the discharge paper work clearly state this, please select

# "Do Not continue After Discharge" for the inpatient aspirin

click Continue for the home medication aspirin

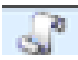

| Η | IV Solutio | ns                                                   |         |  |  |
|---|------------|------------------------------------------------------|---------|--|--|
|   | <b>a</b>   | DOBUTamine 250 mg + Dextros Titrate, IV Infusion     | Ordered |  |  |
|   | <b>-</b>   | Sodium Chloride 0.9% 1,000 mL 150 mL/hr, IV Infusion | Ordered |  |  |

IV sets are not able to be continued upon discharge. You have to click on the "+Add" icon and place it as an outpatient medication.

| Ē | a 😳   | acetaminophen-oxyCODONE (P., | . 1 tab(s), PO (oral), q3h, PRN: P Ordered | 0 | 0 | C |
|---|-------|------------------------------|--------------------------------------------|---|---|---|
| ŧ | a 🖪 🚱 | glucagon                     | 1 mg, 1 mL, IM, PRN, PRN: Oth Ordered      | 0 | 0 | C |
| F | b 🖪 😳 | glucose (Dextrose 50%)       | 25 g, 50 mL, IV Push, PRN, PR Ordered      | 0 | 0 | C |
| Ē | b 🖪 🚱 | insulin aspart (NovoLOG)     | Very Low Pre Meal Scale, SubC Ordered      | 0 | 0 | C |
| ŧ | 1     | vancomycin                   | 1,000 mg, 20 mL, 270 mL/hr, IV Ordered     |   |   |   |

Note: Vancomycin IV is not able to be reconciled. If it needs to be continued place a new outpatient "Vancomycin" order by clicking the "+Add" button.

|              | - |                                        |                               |            |          |          |         |
|--------------|---|----------------------------------------|-------------------------------|------------|----------|----------|---------|
| J.           | 8 | atorvastatin (Lipitor 40 mg oral t     | 1 tab(s), PO, qDay, 90 tab(s) | Documented | 0        | 0        | $\circ$ |
| - <b>(</b> ) | 8 | atorvastatin                           | 40 mg, 4 tab(s), PO, qDay     | Ordered    | 0        | 0        | 0       |
| <u>_</u>     | 8 | furosemide (Lasix 40 mg oral tab       | 1 tab(s), PO, qDay, 30 tab(s) | Documented | 0        | 0        | 0       |
| - <b>(</b> ) | 8 | furosemide (Lasix)                     | 40 mg, 4 mL, IV Push, bid     | Ordered    | 0        | 0        | 0       |
| <u>_</u>     | 8 | lisinopril (lisinopril 20 mg oral tabl | 1 tab(s), PO, qDay, 30 tab(s) | Documented | 0        | 0        | 0       |
|              |   |                                        |                               |            | <u> </u> | <u> </u> | -       |

You would reconcile ALL medications prior to signing.

Regarding ALL outpatient INSULIN orders. Discontinue inpatient, and generate NEW outpatient insulin orders.

acetaminophen-oxyCODONE (Per., 1 tab(s), PO (oral), q3h, PRN: Pain Ordered

Note: Continuing an inpatient medication generates a new prescription. However, that prescription like traditional prescription requires additional information for it to be processed. That is the duration of the medication.

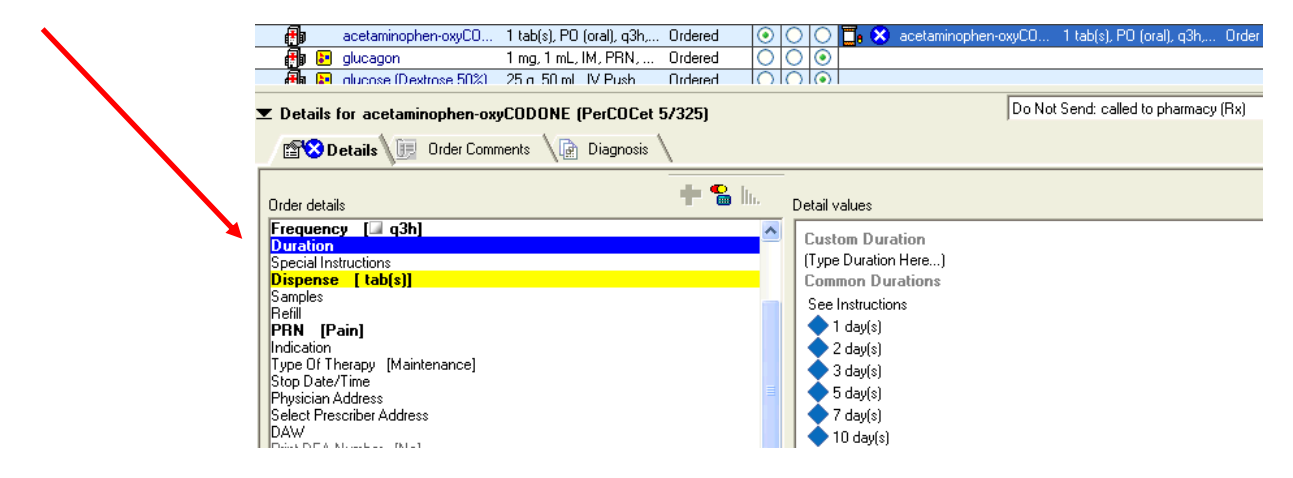

Ö

**\_•** 

cetaminophen-oxyCUDUNE (Per.

Once reconciliation has occurred the very FIRST time.

# FOR ALL SUBSEQUENT CHANGES:

Click on "Discharge Med Rec"

Goto Discharge Med Rec Screen:

- Either add a new medication for outpatients by clicking on "+Add"
- Change an existing "Home Med" by right clicking and selecting "Convert to Prescription." (do NOT select Renew, modify, Cancel/Dc or void)
- 3) Change the existing "New Prescription" by right clicking and selecting "Cancel/Reorder" (do NOT select copy, cancel/dc cr void)

| aspirin (, spirin 81 mg oral tablet)                                                                         | Active atorvastatin (atorvastatin 10 mp or a 40<br>Renew<br>Modify without Resending<br>Copy<br>Cancel/Reorder |
|----------------------------------------------------------------------------------------------------|----------------------------------------------------------------------------------------------------|
| Convert to Prescription  Add/Modify Compliance                                                               | Sospend<br>Astivate<br>Complete<br>Cancel/DC<br>Void                                                           |
| acetamine     acetamine     prior moments.     Reference Information     Print     Disable Order Information | Add/ModiFy Compliance<br>Order Information<br>Comments.<br>Reference Information<br>Print                      |

CPOE Manual, Lourdes Hospital page 130

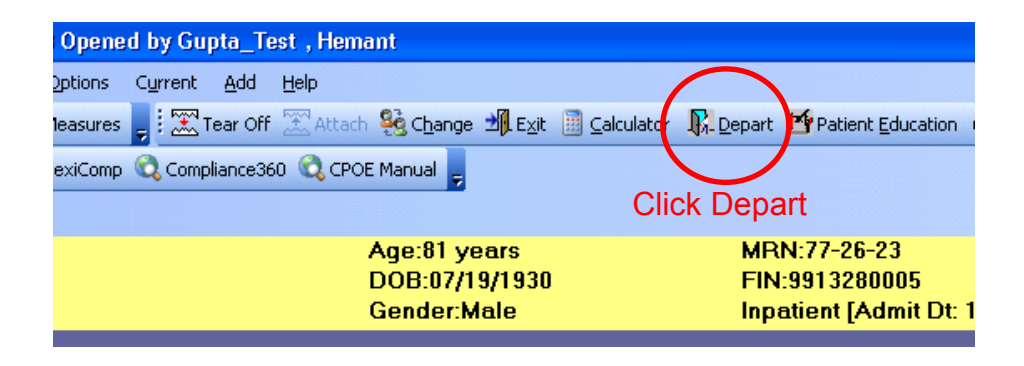

Prior to finishing the discharge med rec process, please verify that the patient home medication list is accurate. This is also a good place to review while dictating a discharge summary. This is where discharge meds are listed. This is also literally what the patient is going to be given prior to discharge. Please make sure this list is accurate. If it is NOT, they you must review the "Discharge Med Rec" screen again.

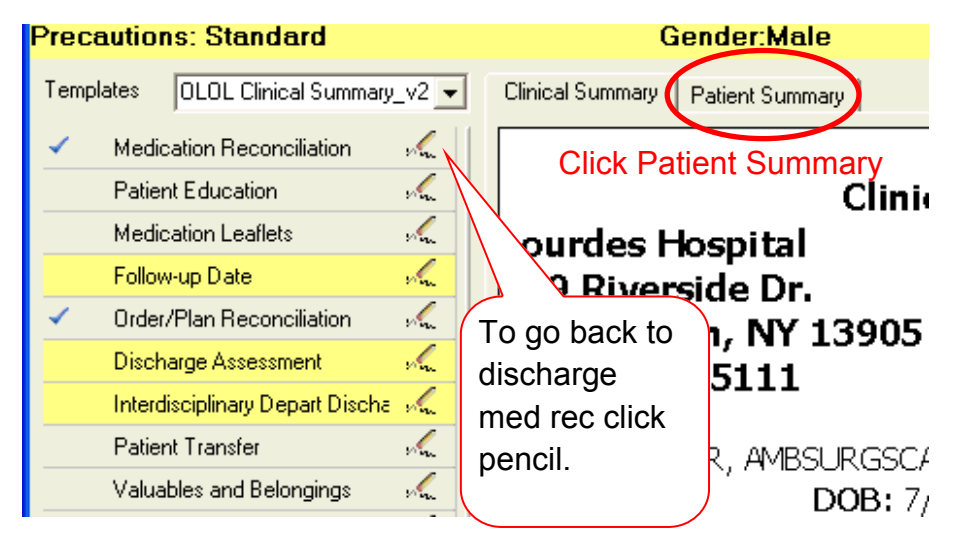

# **Discharge Medication Reconciliation**

Medical Information Allergy: NKA Home Medications: Fill New Prescriptions: warfarin (warfarin 2 mg oral tablet) 2 mg By Mouth once a day 7 day(s)

#### Continue These Medications:

aspirin (aspirin 81 mg oral tablet) 1 tab(s) By Mouth once a day furosemide (Lasix 40 mg oral tablet) 1 tab(s) By Mouth once a day

#### Discontinue These Medications:

atorvastatin (Lipitor 40 mg oral tablet) 1 tab(s) By Mouth once a day lisinopril (lisinopril 20 mg oral tablet) 1 tab(s) By Mouth once a day warfarin (warfarin 2 mg oral tablet) 1 tab(s) By Mouth once a day

Scroll down about half-way and review the information listed and make sure this list is accurate.

Above: there are 3 categories.

All NEW prescriptions goto the area:

**Fill New Prescriptions:** (this includes any changes to any medications that have been made, since it is a NEW DOSE, NEW FREQ or ROUTE or NEW DURATION.

**Continue These Medications:** All continued UNCHANGED Medications go here.

**Discontinue these Medications:** All discontinued, old medications, or previous doses before the changes go here.